# How to register for Parts.Cat.Com

**For customers** 

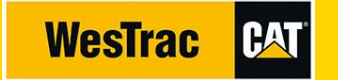

### 1) Visit Parts.Cat.Com

Visit <u>Parts.Cat.Com</u> (PCC) Click sign in / register

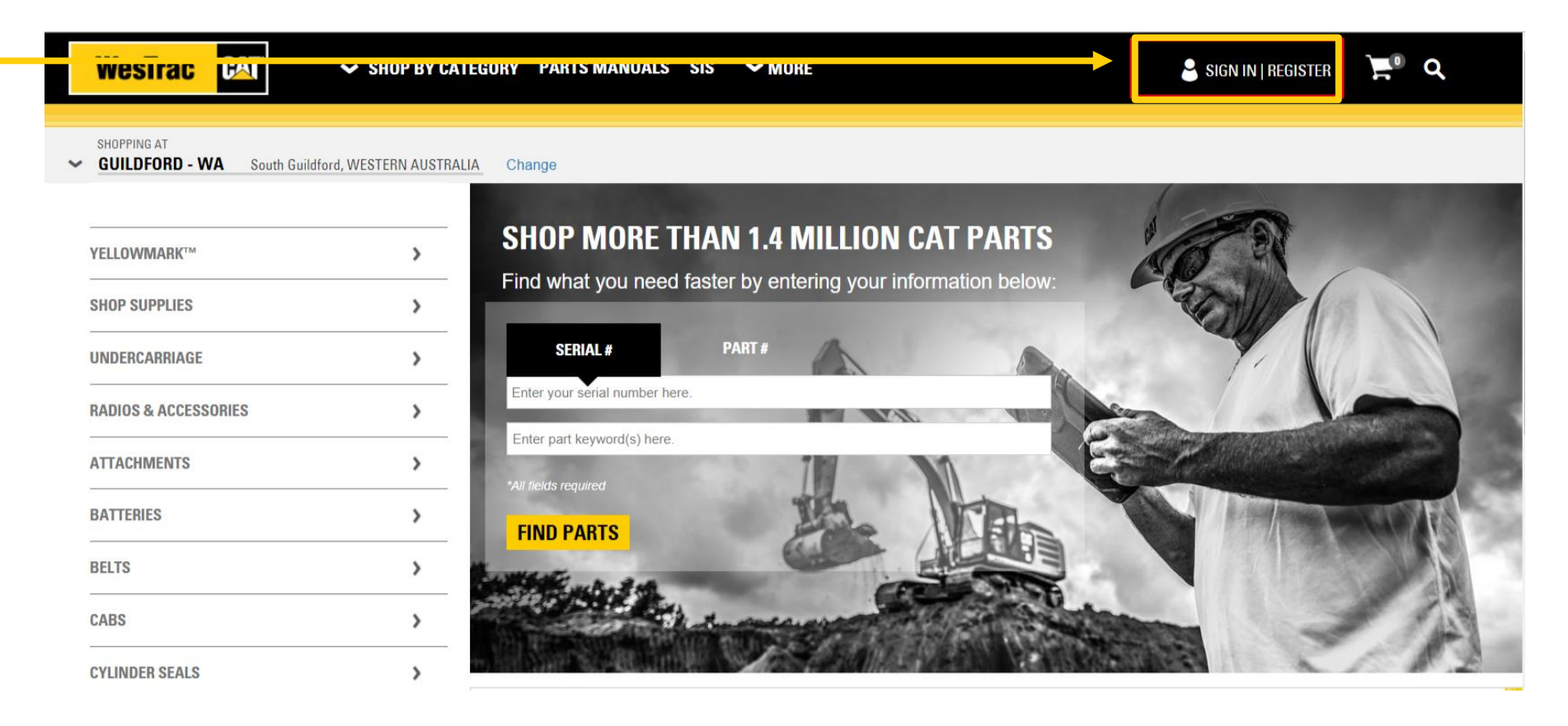

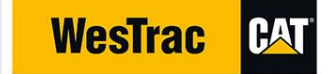

#### 2) Create account

Click Create Account

| SHOP MORE THA                                                    | AN 1.4 MILLION CAT PA<br>ster by entering your information | ARTS<br>1 below:                                                          |   | LE R                     |         |
|------------------------------------------------------------------|------------------------------------------------------------|---------------------------------------------------------------------------|---|--------------------------|---------|
| Enter your , vrial number here.                                  |                                                            | SIGN IN / REGISTER                                                        | × |                          | B       |
| Enter part keyword(s) ere.<br>*All fields required<br>FIND PARTS |                                                            | USERNAME:<br>Forgot Username?<br>PASSWORD:<br>Forgot Password?<br>SIGN IN |   |                          |         |
|                                                                  | BIG CHANGES ARE H<br>IMPROVED SHOPPIN<br>AND QUICK ORDER   | Don't have an account?<br>CREATE ACCOUNT                                  |   |                          |         |
| ENGINE PARTS                                                     |                                                            | HARDWARE                                                                  |   | PLANNED MAINTENANCE KITS | SHOP SI |

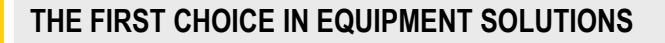

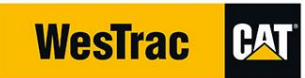

### 2) Create account

Enter location

Please note – if you access PCC from WesTrac.com.au, this step will be skipped.

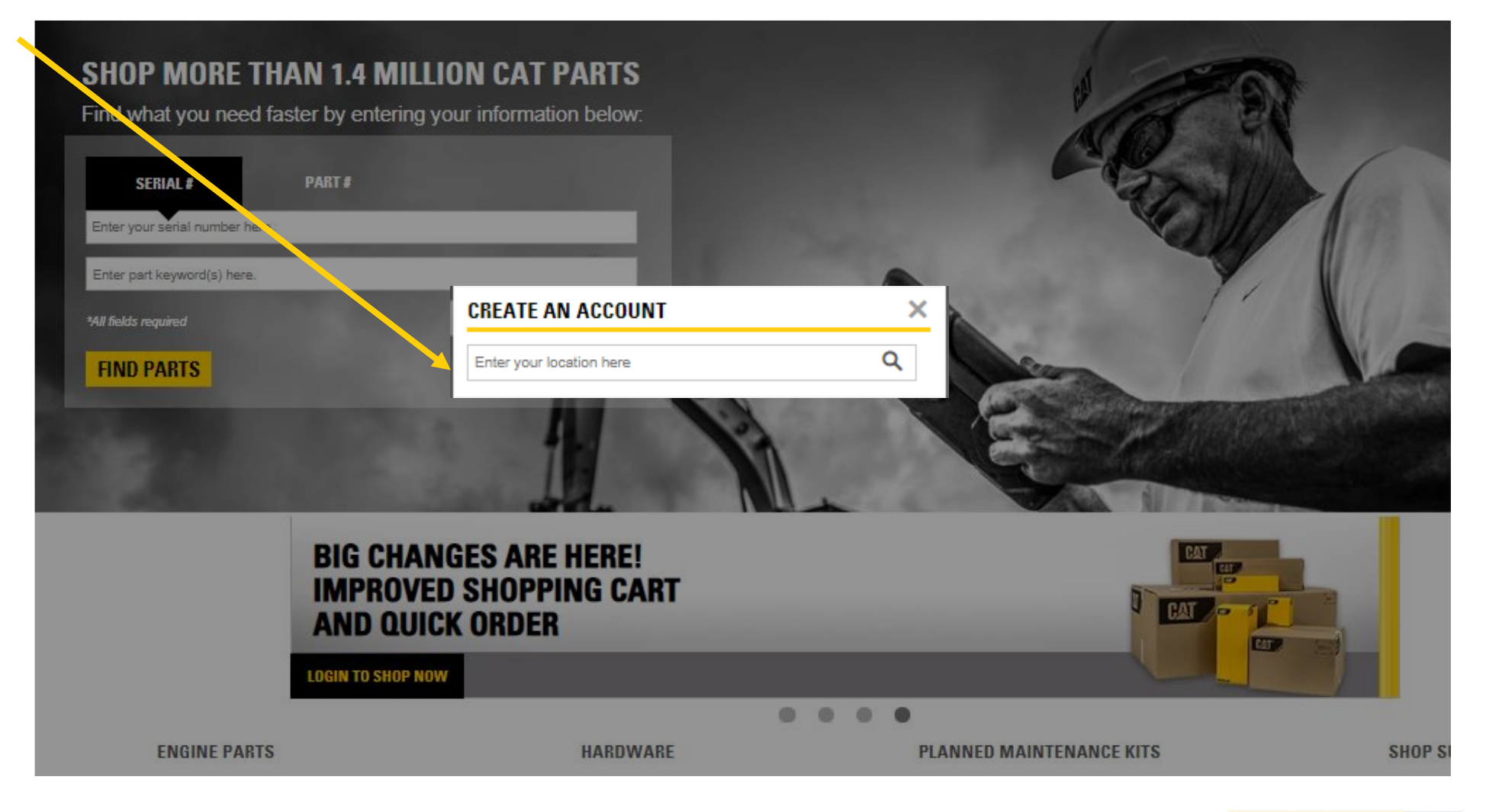

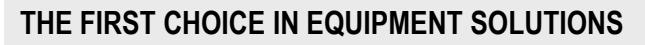

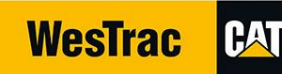

#### 2) Create account

Select appropriate store

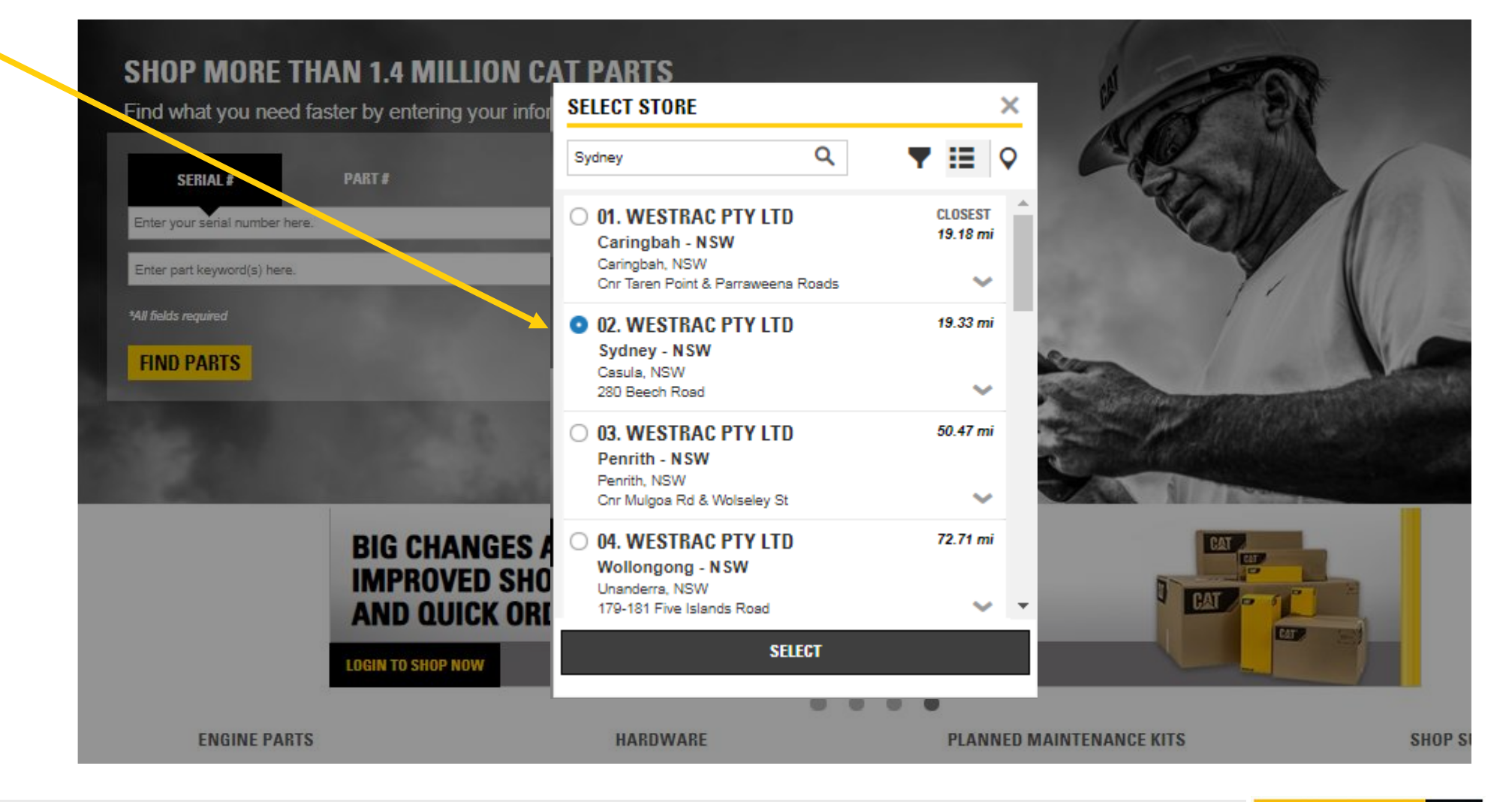

WesTrac

PAT

THE FIRST CHOICE IN EQUIPMENT SOLUTIONS

## 3) Complete the registration

- Enter details
- By default the user name will be the email address. If you wish to change this, you can overwrite it.
- Tick 'Accept T&Cs'
- Click 'Create account'

| Dealer Customer I                | Number (If known) :                                              |                                                                                                    |   |
|----------------------------------|------------------------------------------------------------------|----------------------------------------------------------------------------------------------------|---|
| 0048790                          |                                                                  |                                                                                                    |   |
| PROFILE INFO<br>• Username / Ema | RMATION<br>II Address:                                           |                                                                                                    |   |
| dean.ward@west                   | rac.com.au                                                       |                                                                                                    | ] |
| Create a Passwo                  | ord:                                                             |                                                                                                    |   |
|                                  |                                                                  |                                                                                                    |   |
| Verify New Pase                  | word:                                                            |                                                                                                    |   |
|                                  |                                                                  | ✓                                                                                                    |   |
| Challenge Quest                  | tion:                                                            |                                                                                                    |   |
| Secret Name                      |                                                                  | Ψ                                                                                                    |   |
| Challenge Answ                   | ier:                                                             |                                                                                                    |   |
| Westrac                          |                                                                  |                                                                                                    |   |
| ✓ * I Have R                     | tead And Accept The Terms Of (<br>te to receive future marketing | TERMS AND CONDITIONS<br>Agreeing to Caterpillar's Terms of Use and the Dealer's Terms and Conditions is required to<br>create an account.<br>Caterpillar's Terms of Use:        | × |
| YES                              | ® NO                                                             | PARTS.CAT.COM TERMS OF USE                                                                                                    |   |
| CANCEL                           | CREATEACCOUNT                                                    | Welcome to parts.cat.com, a Caterpillar Inc. website. These terms and conditions ("Terms of Use") govern your access to and use of http://parts.cat.com (the "Site" or "Sites," | • |
|                                  |                                                                  | I accept Caterpillar's Terms of Use and the Dealer's Terms & Conditions COMPLETE REGISTRATIO                                                                                    | N |

## 4) Connecting your user ID to your WesTrac account

► At this stage you can order parts and pay by credit card.

- ► WesTrac staff will move your user id onto your WesTrac account within a day or so.
- ► If you need this to happen ASAP please email <u>ebusiness@westrac.com.au</u>

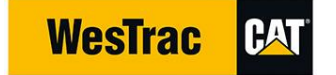